# ECON 100 "EKONOMİNİN İLKELERİ" DERSİNE MYECONLAB İLE KAYIT OLMAK İÇİN YAPILMASI GEREKENLER

Ders Kitabı: ESSENTIAL ECONOMICS Dersin İsmi: Econ 100 Spring 2014-2015 Course ID: XL1T-Z17M-101Z-0P42

# SİSTEME KAYIT OLMAK İÇİN GEREKLİ BİLGİLER:

a. Her gün kontrol ettiğiniz geçerli bir e-posta adresi.

**b.Giriş kodu** (**Access code**) : Giriş kodunu elde edebilmek için ders kitabını almanız gerekmektedir. Kodun geçerlilik süresi bir senedir.

#### c. Ders Kodu (Course ID): XL1T-Z17M-101Z-0P42

### ECON 100 DERSİNE KAYIT OLABİLMEK İÇİN AŞAĞIDAKİ ADIMLARI TAKİP EDINIZ.

#### 1. ADIM: MyEconLab'a Kayıt Olmak

1. http://www.myeconlab.com linkini ziyaret ederek Kayıt bölümünde "Öğrenci" seçeneğini tıklayınız.

2. Yazarı ve kitabı seçmek için ekrandaki talimatları takip ediniz.

3. "Giriş Kodu ile Kayıt ol" seçeneğini seçiniz.

4. Oturum isminizi ve şifrenizi belirlemek ve derse kayıt olmak için sitede anlatılan talimatları takip ediniz. ("Pearson Eğitim Hesabınız var mı?" sorusuna HAYIR cevabını vererek kendi hesabınızı oluşturunuz. Oturum ismi olarak e-posta adresinizi giriniz ve şifrenizi e-posta adresinizdeki bilgilerden farklı bir şekilde oluşturunuz.)

5. OTURUM İSMİNİZİ VE ŞİFRENİZİ OLUŞTURURKEN **TÜRKÇE KARAKTER** KULLANMAYINIZ.

## 2. ADIM: ECON 100 Dersine Kayıt Olmak

1. http://myeconlab.com linkini ziyaret ederek yeni oluşturduğunuz oturum ismi ve şifre ile beraber sisteme giriş yapınız.

2. Dersine kayıtlı olduğunuz öğretim üyesinin sizi sistemde görebilmesi için kayıt esnasında "isim", "soy isim" kısmına göbek adınız da dahil olmak üzere **tüm isminizi nüfus kağıdınızda ve okul kayıtlarında gözüktüğü şekliyle girmek zorundasınız**. Kaydınızı oluştururken **TÜRKÇE KARAKTER KULLANMAYINIZ** çünkü sistem bu karakterleri okuyamamaktadır. Eğer isminizde ç, ğ, ı, ö, ş, ü gibi Türkçe

karakterlerden herhangi biri mevcut ise isminizi sisteme girerken bunları sırasıyla c, g, i, o, s, u olarak girmeniz gerekmektedir.

Örnek: Betül Kırmızı isimli öğrenci, sisteme kendisini Betul Kirmizi olarak kaydetmelidir.

3. Ders Kodunu giriniz: XL1T-Z17M-101Z-0P42

\* Oturum adınızı ve şifrenizi kaybetmeyiniz çünkü bu bilgi sistem tarafından bir daha temin edilememektedir.

**ÖNEMLİ NOT**: Bu dersi tekrarlıyorsanız ve daha önceki dönemlerde myeconlab sistemine kayıt olmuşsanız, aynı kullanıcı ismi ve şifrenizle sisteme giriş yaparak bu dönemki 102 dersine ders kodu ile kayıt olmanız yeterlidir. 2. Adımı takip ediniz.